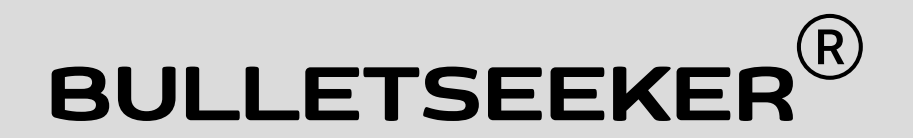

#### INSTRUCTION MANUAL Version 2.0 15Sept2022

# For Competitive Marksmanship

PREPARED BY LongSeeker SRO

#### **VERSION MACH 4**

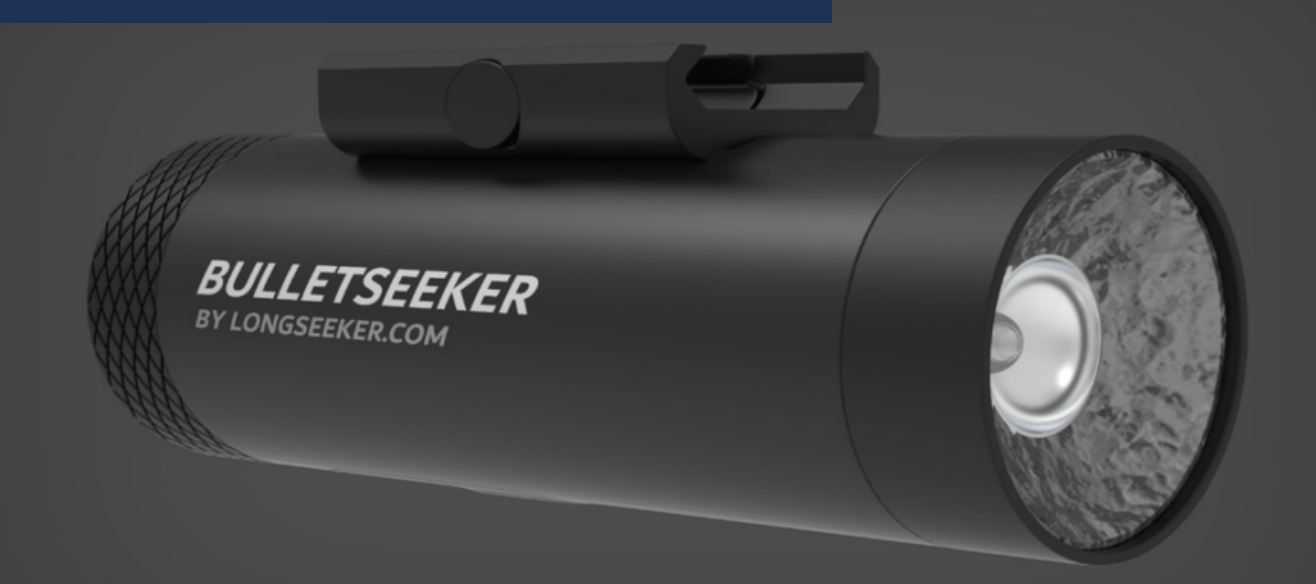

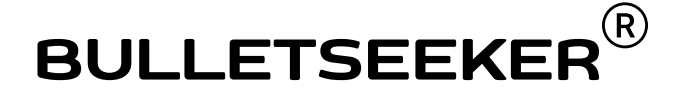

MANUFACTURED 100% IN EUROPE GUARANTEED 12 MONTH WARRANTY

ENGINEERED AND DEVELOPED BY A TEAM OF EUROPEAN ENGINEERS FROM GERMANY, CZECH REPUBLIC AND NETHERLANDS

LIGHTNING FAST TECHNOLOGY BUILT INTO THE RADAR THAT FITS INTO THE PALM OF YOUR HAND AND MOUNTS DIRECTLY ONTO YOUR FIREARM.

THE BULLETSEEKER IS THE MOST ADVANCED RADAR FOR BULLET SPEED DETECTION ON THE MARKET

CAPTURING SPEEDS UP TO 1200 m/s - 4000fps.

PATENTED TECHNOLOGY WITH HIGHLY OPTIMIZED PHOTO FILM ALUMINIUM LENSES

#### BULLETSEEKER is a LONGSEEKER BRAND

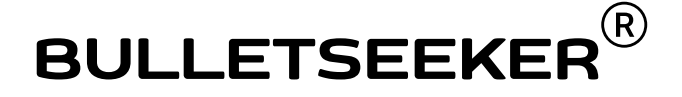

#### TECHNICAL FEATURES;

- 120 GHz radar
- SiR-chip made in Germany
- core components, the 120 GHz radar chip and the beam-forming lens,
- Biggest radar cross section of bullets and pellets on the market.
- Enjoy extremely high accuracy with multiple detections in the 1st meter.
- Detecting the bullet up 1000
- True muzzle speed
- Not affected by wind and air pressure.
- Very short wavelength of only 2.5 mm
- 20 to 2000+ measuring points
- BLUETOOTH pairing to iPhone & Android

## BULLETSEEKER is a LONGSEEKER BRAND

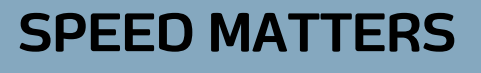

ENJOY ACCURACY

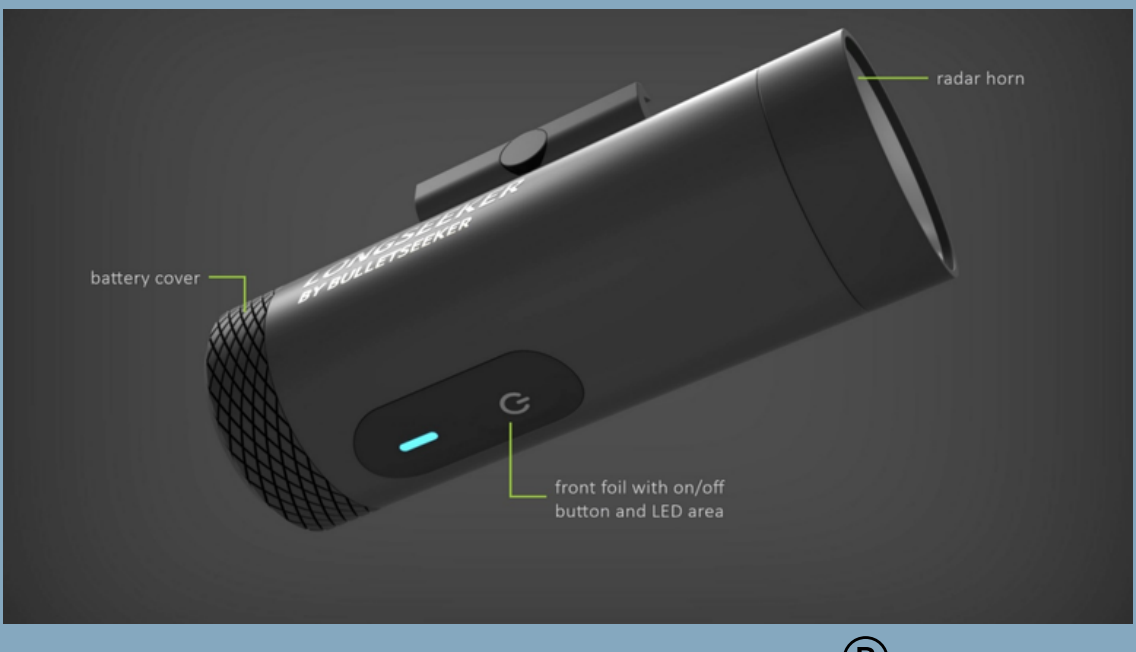

## FIRST USE SETUP

- 1. Start the app
- 2. Click "Connect" on the HOME screen.
- 3. Turn on the BULLETSEEKER,
  - the LED lights up orange until pairing
- 4. PIN is not needed on newer versions (224466 for pairing older BULLETSEEKER)

5. After pairing,

• the LED will turn green, ready to shoot

6. Shooting:

• When a shot is detected, the LED will turn blue while data is being transferred from the

BULLETSEEKER to the APP,

Light changes back to green - this means you are ready for the

#### next shot

7. Set the sensitivity to "0" in the settings

- For fast data transmission ~ 0.7sec .
- For higher sensitivities the transmission time takes longer 1.3 sec + .
- Total speed data of each detection will be transmitted.
- With every shot you will see the bullet 10 to more than 2000 times. (you can evaluate all this data if you wish)
- At "0" you get nothing but average speed.
- 8. Use one of the presets for the speed ranges

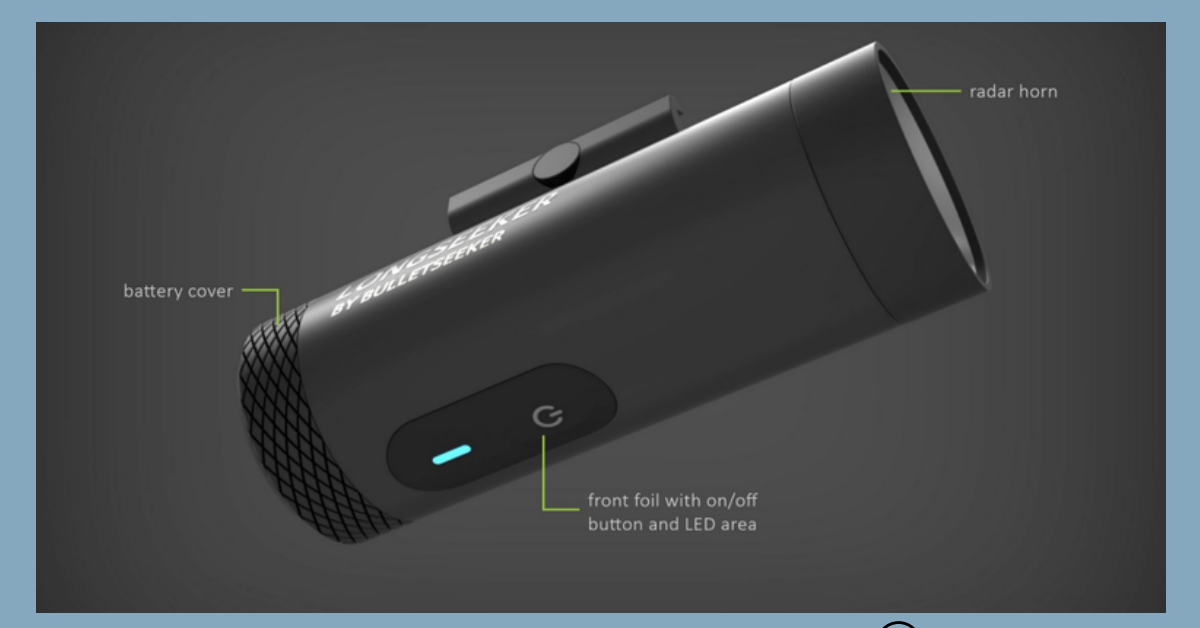

## ON / OFF

- 1. Press the switch for a second
- 2.LED is flashing for 3x in orange
- 3.LED flashing is changing to blue search for BLUETOOTH pairing
- 4.LED is shining green, BT is established
- 5.LED is switching between green and blue if target (bullet) is detected
- 6.LED is switching to red by charging via USB-C
- USB connector is for charging only, no data transfer
  7.Press the switch again to turn Off
- switching OFF with the timer, set in the APP settings
- Battery charging by USB-C connector on battery cover

#### <u>STATUS</u>

N: BULLETSEEKER is ON S: BULLETSEEKER is in SLEEP more F: BULLETSEEKER is switched OFF C: BULLETSEEKER is CHARGING

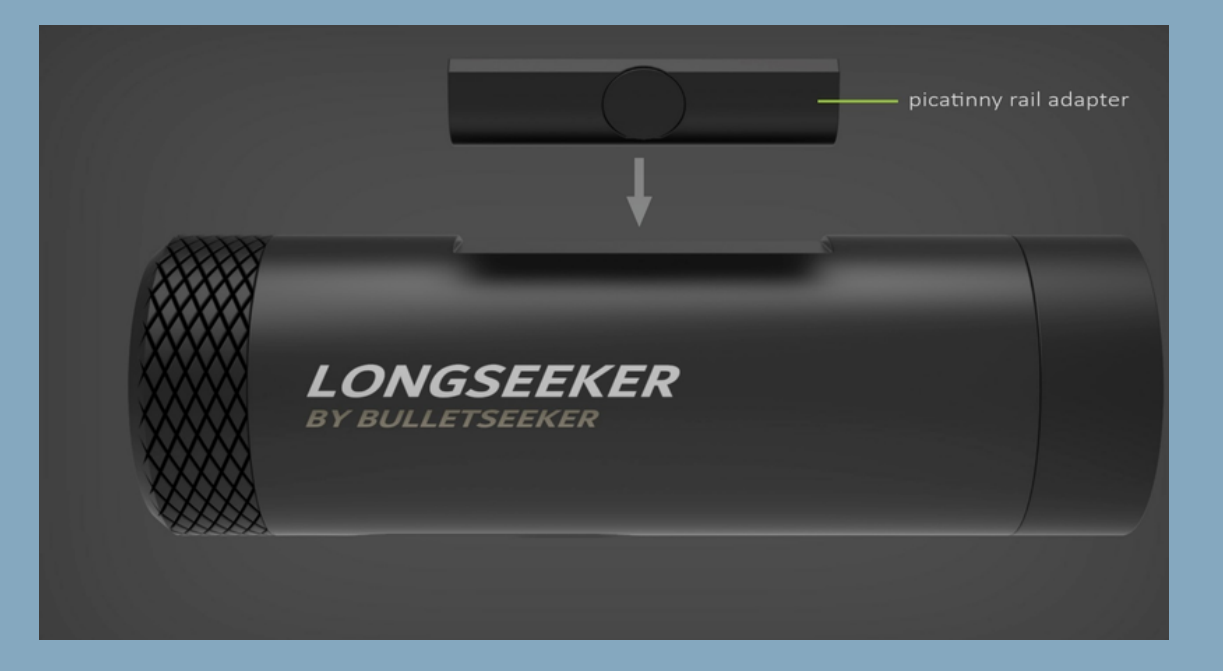

## MOUNTING

- The Picatinny rail counterpart is mounted on the BULLETSEEKER
- A universal V-holder is included with your BULLETSEEKER
- A quick click adapter for Picatinny rail is also included in the delivery or your BULLETSEEKER
- it can be attached to the barrel with an elastic band or stand alone beside the gun

\*\*\* If you require more than one v-holder or quick click adapter to easily switch between firearms, they can be purchase as accessories \*\*\*

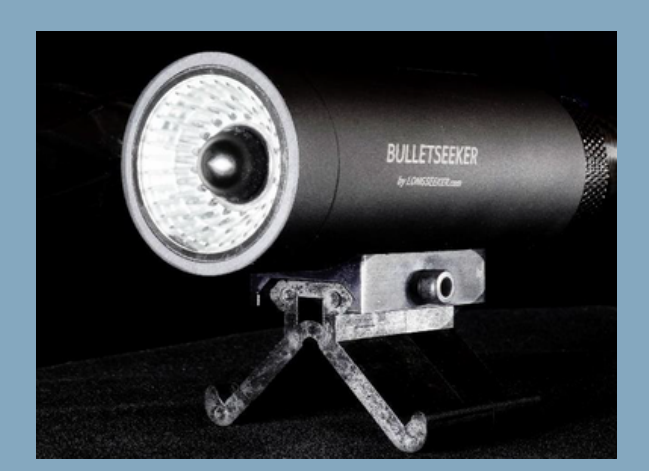

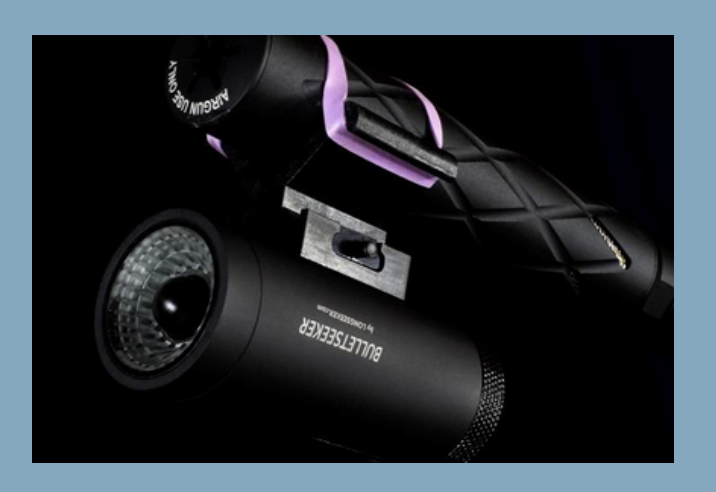

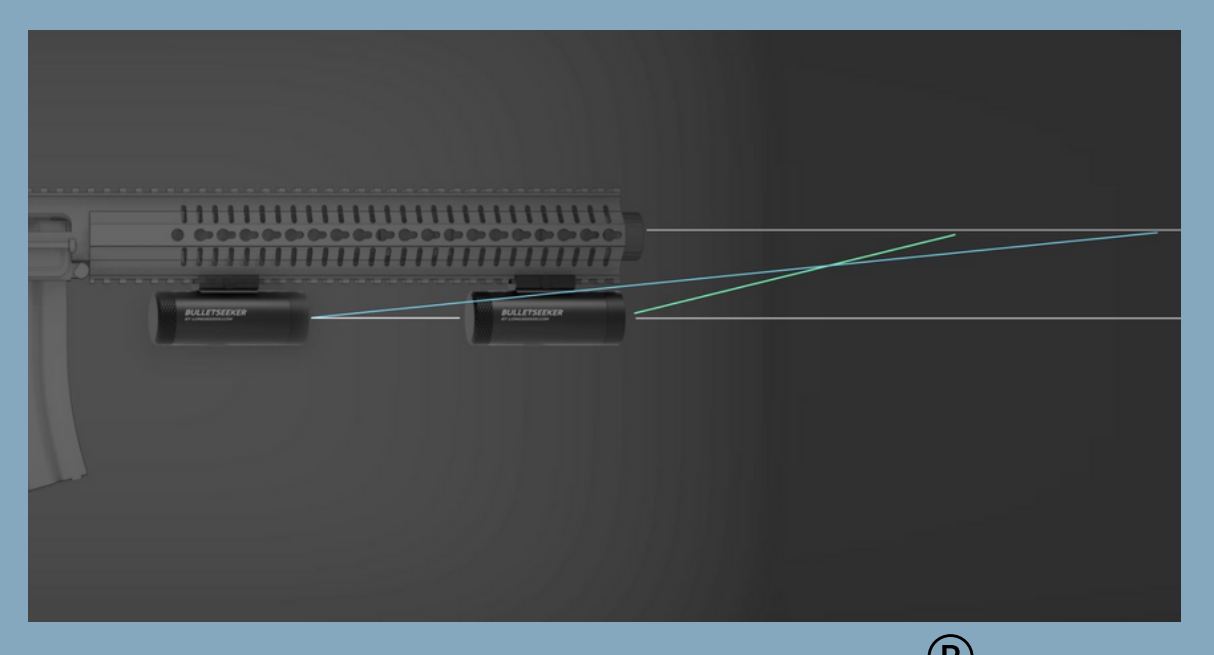

#### POSITIONING

- Beware of radar shadow
- Closer to the muzzle is better
- Find the right position on your gun by testing
- Beam forming is set to 22 degrees at mid lens
- Do not cover the lens and the aluminium foam filter

FOR MORE TIPS JOIN OUR MEMBERS ONLY FORUM

WWW.BULLETSEEKER.COM/FORUM

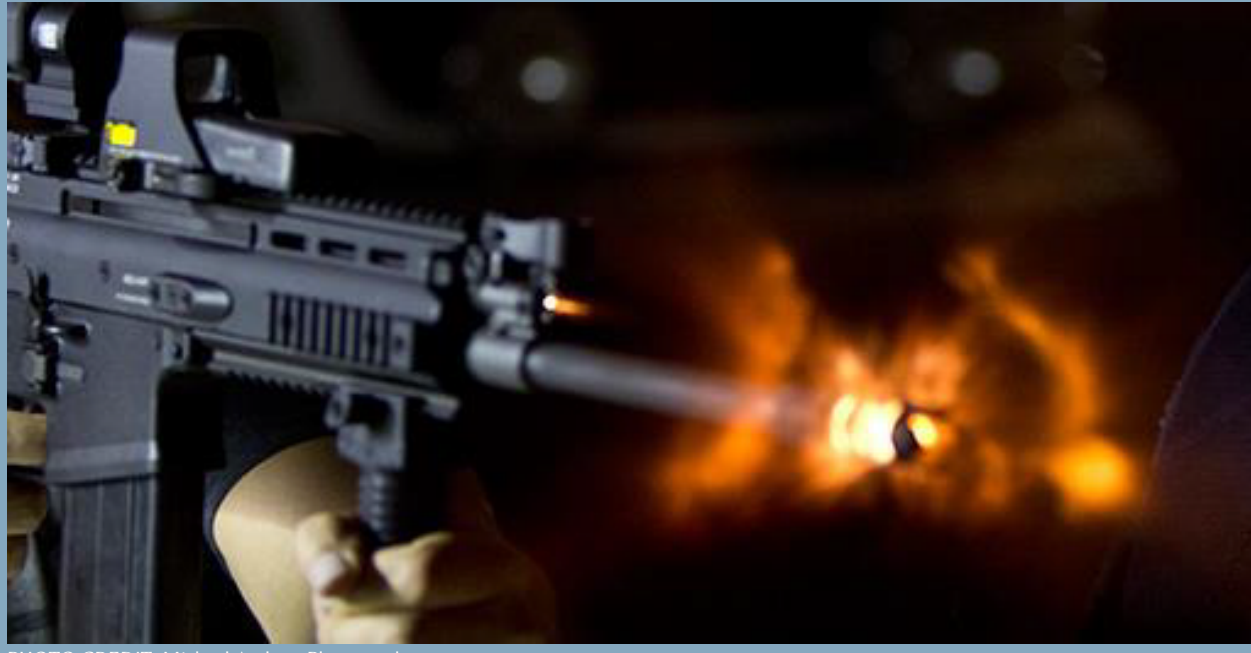

PHOTO CREDIT: Michael Andrew Photography

#### BULLETSEEKER®

### POSITIONING

Explosive ammunition creates a muzzle cloud from hot gases and metallic abrasion.

This cloud of plasma and metal splinters is electrically conductive.

It can interfere with the radar waves and wipe out the signal. We have tested several different muzzle brakes. Each one has it's own sweet-spot.

Muzzle brakes with a guided gas jet such as star or spiral shape allow the radar signals to pass through very well.

#### **BEST PRACTISE**

Find the right position on your gun by testing.

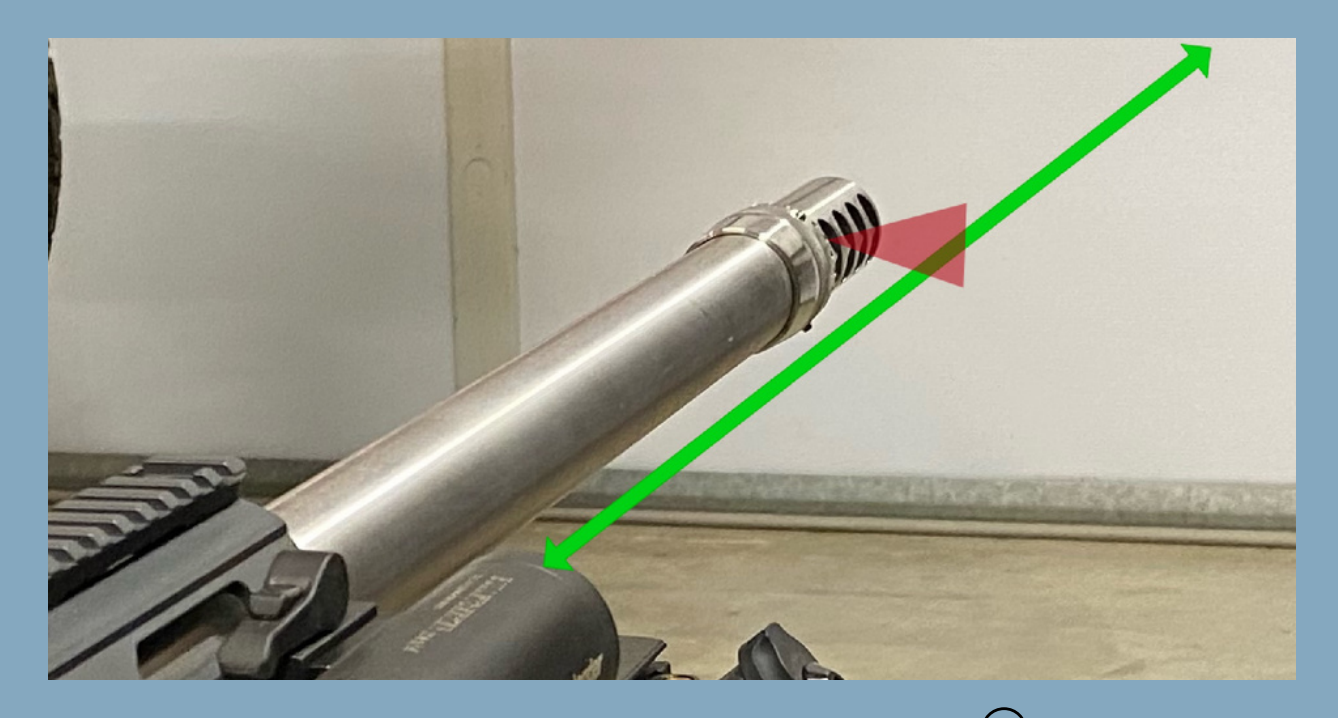

#### POSITIONING

In this case we used a smaller Picanntiny connector -4mm smaller - and the BULLETSEEKER is closer to the barrel and detected the shot.

Another possibility is to turn away from the brake openings.

#### ANOTHER OPTION

Start with a tripod. Mount the BULLETSEEKER on a tripod. Make a few systematic positioning tests - Find a detection position and then move the BULLETSEEKER backwards to find the ideal mounting position

> BEST PRACTISE Find the right position on your gun by testing.

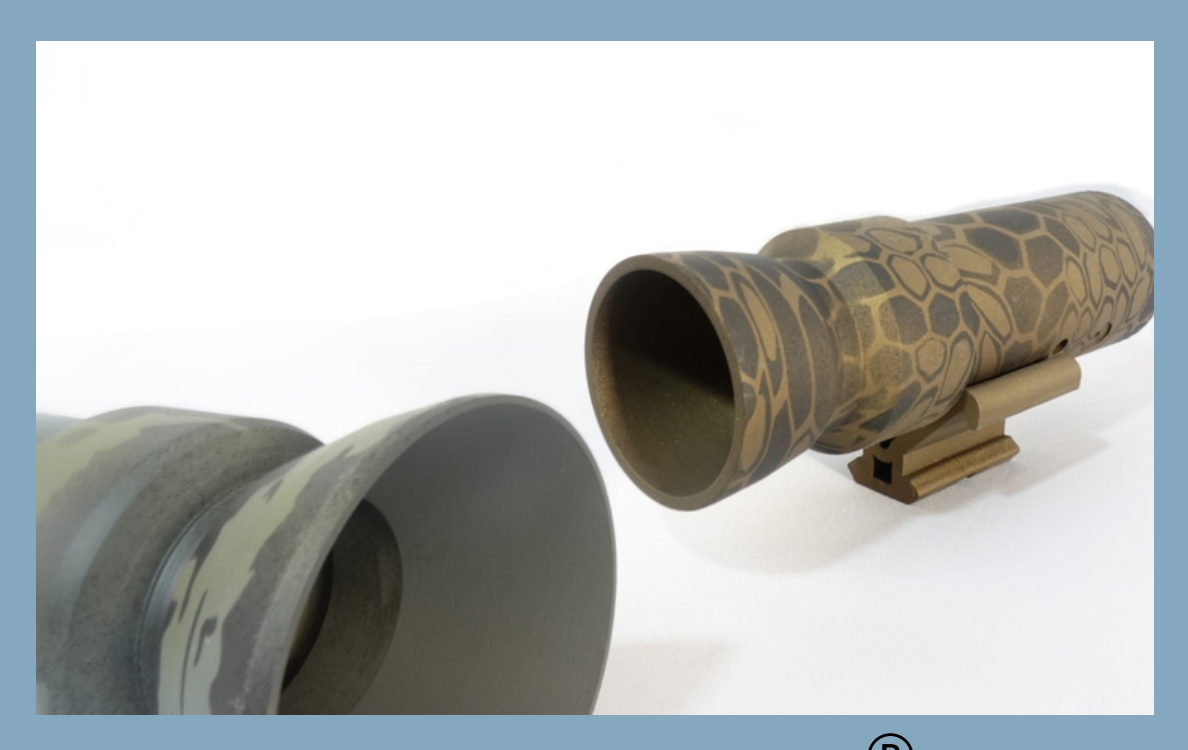

# PARABOLIC ADAPTER

For unique situations we have developed an attachment adapter.

The parabolic antenna adapter

With this adapter the BULLETSEEKER also receives signals from behind the plasma cloud.

Often used in applications where the ammunition rounds are 7mm or larger.

Using the adapter will enable the BULLETSEEKER to see 3 meters in front. This will give you more detections.

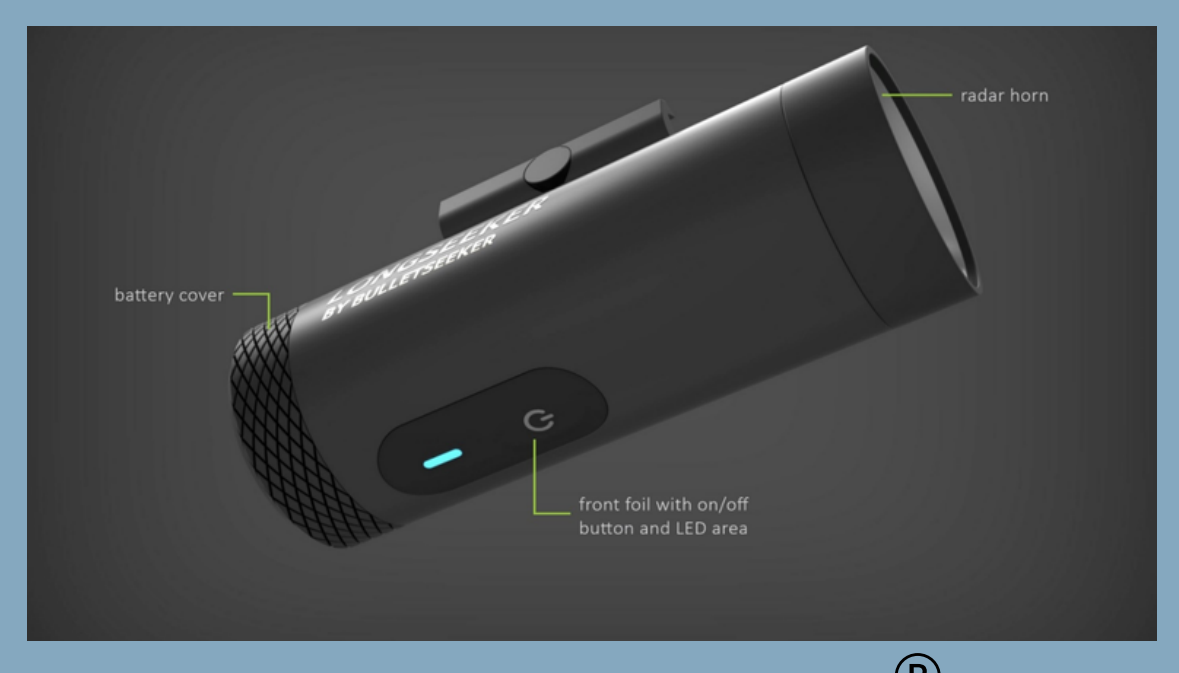

### DATA PROCESSING

#### Data processing is fully automatic

- 1.All of the data transferred can be saved to your mobile phone and processed by yourself as well.
- 2.Data is saved in the folder "DOWNLOADS"
- file name "BS + time stamp" as a .log file, readable with a text editor
- The file name is a proposal only, You can rename it.
- 3. The angle y between BULLETSEEKER and muzzle is important
- falsifies the results of the first 3-10 detections
- (first 10 cm) per shot
- The initial speed is measured in the first meter
- 4. You can evaluate and correct the data.
- 5.In the app you can manage the data by scrolling with your finger tip

6.In addition,

- All of the data *I* shots are stored in an internal database
- You can call them up again

# APPLICATION CONNECTION

M4

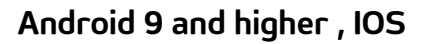

SETTINGS screen

- Language: the app will use your phone language
- Status F/N is showing connection status
- You can adjust the time for switch off
- Extent switch off : after each shot the switch off time starts at zero again
- The velocity range is preset. No further adjustments are required.

Speed and Sensitivity settings are fully automatic.

If you have an older version of the BULLETSEEKER where you are asked to set the range, please contact us at techsupport@longseeker.com.

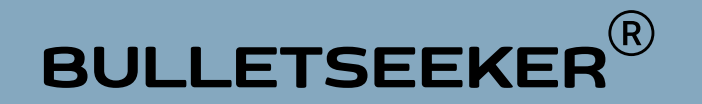

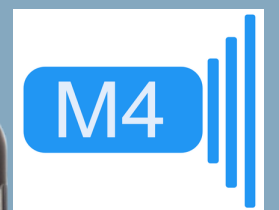

| Bluetooth Device<br>Firmware version<br>Status<br>Switch off after [se |               |       |           |
|------------------------------------------------------------------------|---------------|-------|-----------|
| Firmware version<br>Status<br>Switch off after [se                     |               |       |           |
| Status<br>Switch off after [se                                         |               |       | v2.0      |
| Switch off after [se                                                   |               |       | Ν         |
|                                                                        | c]            |       | 300       |
| Extend switch off p                                                    | eriod after s | hot   |           |
| Switch off device o                                                    | n exit        |       |           |
| Sound on device or                                                     | n/off         |       |           |
| Device Name                                                            |               | B-SEE | KER       |
| Display                                                                |               |       |           |
| Speed Unit                                                             |               |       | fps       |
| Energy Unit                                                            |               |       | J         |
| Mass Unit                                                              |               |       | g         |
| Temperature Unit                                                       |               |       | °C        |
| Pressure Unit                                                          |               |       | hPa       |
| Connectivity                                                           |               |       |           |
| Status                                                                 |               |       | Connected |
|                                                                        | CON           | NECT  |           |
| About                                                                  |               |       |           |
|                                                                        | SHOW          | ABOUT |           |
|                                                                        |               |       |           |

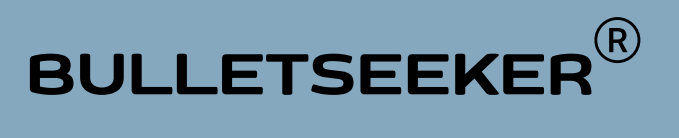

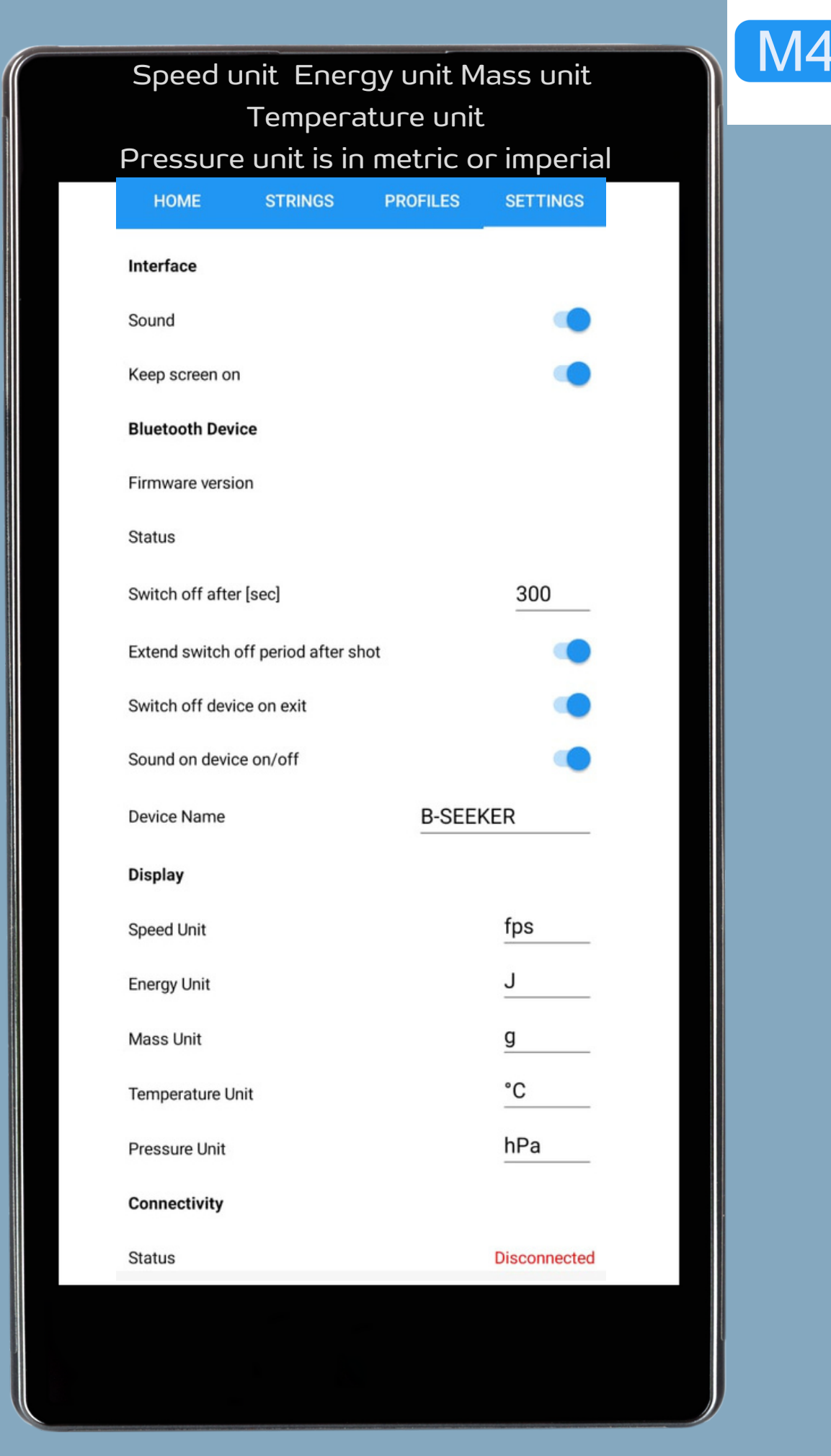

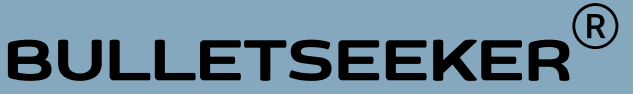

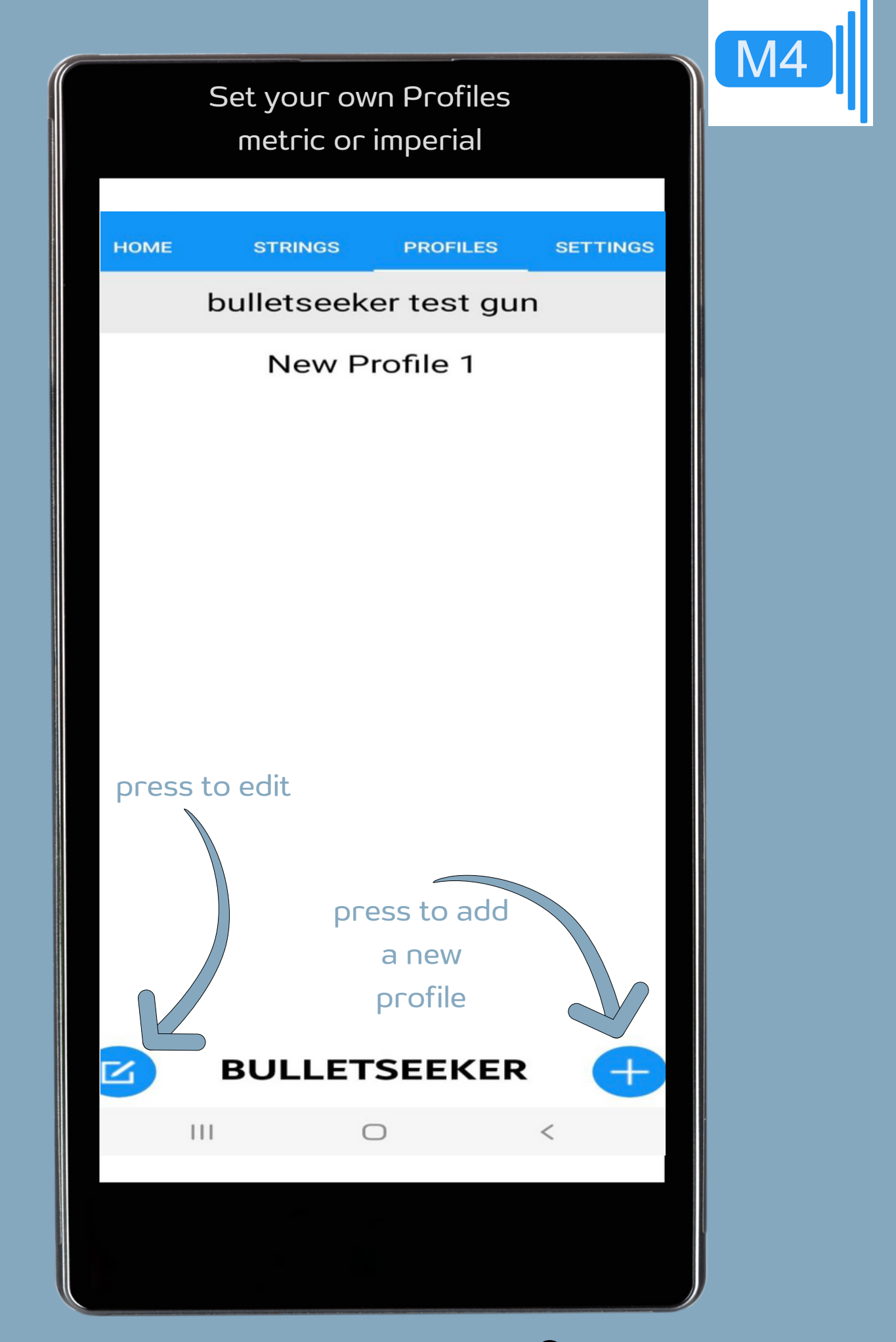

| Customize and edit each row |  |
|-----------------------------|--|
| to your preference          |  |
|                             |  |

M4

| HOMESTRINGSPROFILESSETTINGSGun Namebulletseeker test gunAmmunitionBSBrandBSName223 remingtonDefault Projectile Mass [g]55DELETE PROFILE | ← bulletseeker              | test gun              |
|----------------------------------------------------------------------------------------------------|-----------------------------|-----------------------|
| Gun Namebulletseeker test gunAmmunitionBrandBSName223 remingtonDefault Projectile Mass [g]55DELETPROFILE                                | HOME STRINGS                | PROFILES SETTINGS     |
| Ammunition       BS         Name       223 remington         Default Projectile Mass [g]       55         DELETEROFILE                  | Gun Name                    | bulletseeker test gun |
| BrandBSName223 remingtonDefault Projectile Mass [g]55DELETE PROFILE                                                                     | Ammunition                  |                       |
| Name       223 remington         Default Projectile Mass [g]       55         DELETE PROFILE                                            | Brand                       | BS                    |
| Default Projectile Mass [g] 55                                                                                                    | Name                        | 223 remington         |
| DELETE PROFILE                                                                                                    | Default Projectile Mass [g] | 55                    |
|                                                                                                    | DELE                        | TE PROFILE            |
|                                                                                                    |                             |                       |
|                                                                                                    |                             |                       |

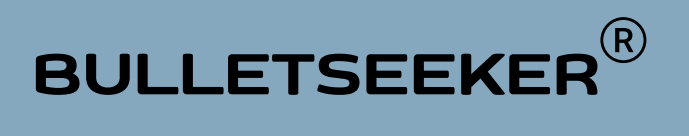

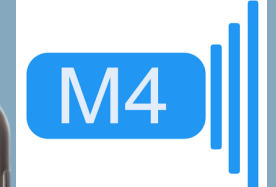

The main page in the STRINGS screen shows all strings ever created.

You can search using the built-in filters.

| Strings        |                |          |          |
|----------------|----------------|----------|----------|
| HOME           | STRINGS        | PROFILES | SETTINGS |
| Filters        |                |          |          |
| Search         | -              |          | X        |
| From           |                |          | X        |
| То             | -              |          | x        |
| String 3       |                |          |          |
| String 2       |                |          |          |
| ave a<br>tring | creat<br>NEW s | tring    |          |
| Ŀ              | BULLE          | TSEEKER  | <b>+</b> |
|                |                |          |          |

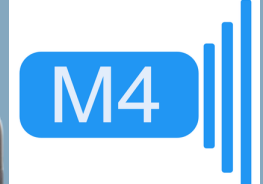

#### REMEMBER

| HOME    | STRINGS | PROFILES | SETTIN |
|---------|---------|----------|--------|
| Filters |         |          |        |
| Search  | _       |          |        |
| From    | _       |          |        |
| То      |         |          |        |

String 2

String 3

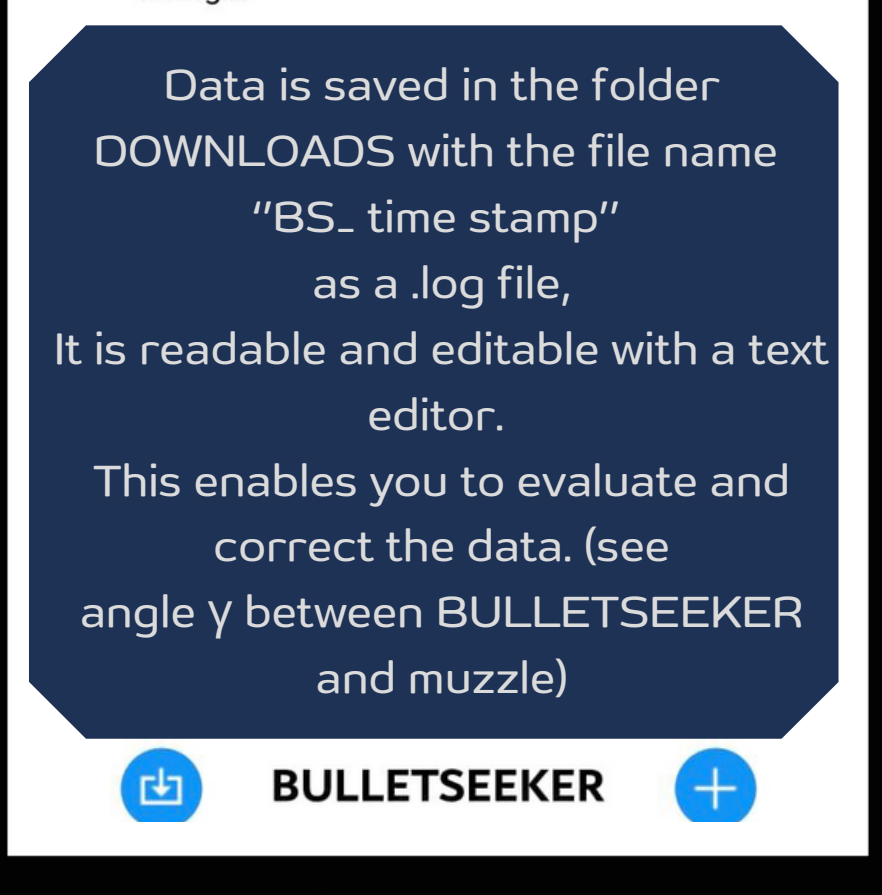

BULLETSEEKER

 $(\mathbf{R})$ 

# Customize and edit each row to your preference

M4

| ← String            | 3       |          |            |
|---------------------|---------|----------|------------|
| HOME                | STRINGS | PROFILES | SETTINGS   |
| Name                |         |          |            |
| Projectile Mass [g] | 1       |          |            |
| Statistics          |         |          |            |
|                     | Speed   | l [fps]  | Energy [J] |
| Min                 | 101     | 0,0      | 47,4       |
| Max                 | 104     | 16,7     | 50,9       |
| Average             | 103     | 80,0     | 49,3       |
| Std. Deviation      | 13      | 3,1      | 1,2        |
|                     | OPEN    | SHOTS    |            |
| Location            |         |          |            |
| Name                | Tisic   | e        |            |
| Latitude            | 50,2    | 661976   |            |
| Longitude           | 14,5    | 748696   |            |
| Weather             |         |          |            |
| Temparature [°C]    | 27      |          |            |
| Pressure [hPa]      | 1012    | 2        |            |
| Humidity [%]        | 62      |          |            |
|                     | EXP     | ORT      |            |
|                     | DELETE  | STRING   |            |
|                     |         |          |            |
|                     |         |          |            |

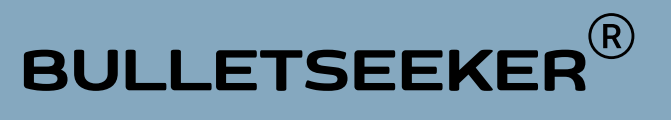

#### Customize and edit each row to your preference

M4

| ← String           | g 3     |              |            |
|--------------------|---------|--------------|------------|
| HOME               | STRINGS | PROFILES     | SETTINGS   |
| Name               | Strin   | g 3          |            |
| Created            | 26.08   | 8.2022 15:44 | :03        |
| Gun Name           | New     | Profile 1    |            |
| Notes              |         |              |            |
|                    |         |              |            |
|                    |         |              |            |
| Ammunition         |         |              |            |
| Brand              | ·       |              |            |
| Name               |         |              |            |
| Projectile Mass [g | ] 1     |              |            |
| Statistics         |         |              |            |
|                    | Speed   | [fps]        | Energy [J] |
| Min                | 101     | 0,0          | 47,4       |
| Max                | 104     | 6,7          | 50,9       |
| Average            | 103     | 0,0          | 49,3       |
| Std. Deviation     | 13      | ,1           | 1,2        |
|                    | OPEN S  | SHOTS        |            |
| Location           |         |              |            |
| Name               | Tisic   | e            |            |
| Latitude           | 50,26   | 661976       |            |

#### STRINGS screen if you have pressed OPEN SHOTS

#### You can edit or delete each single shot, press anywhere on the line

M4

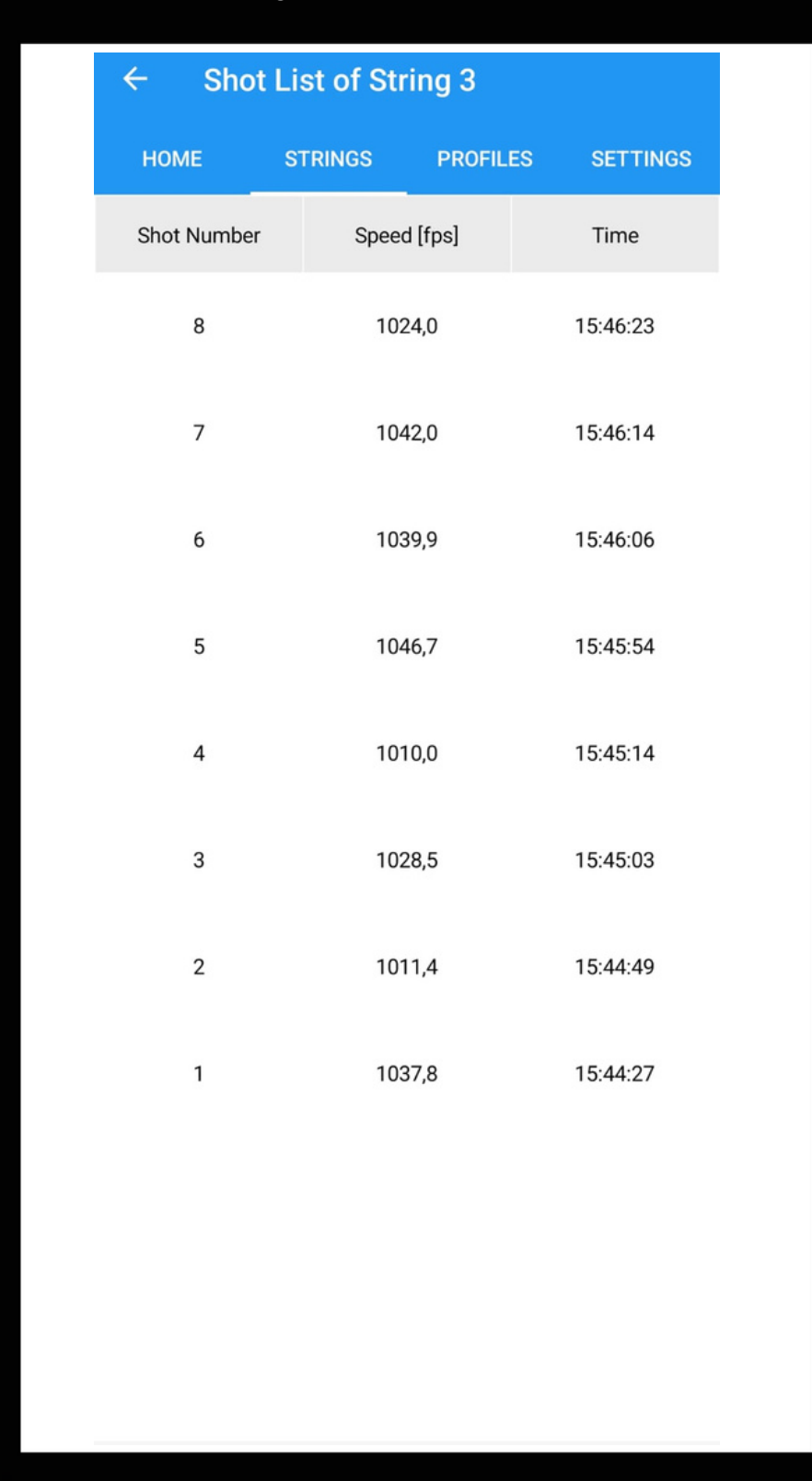

# Single shot details with sensitivity higher than "0"

M4

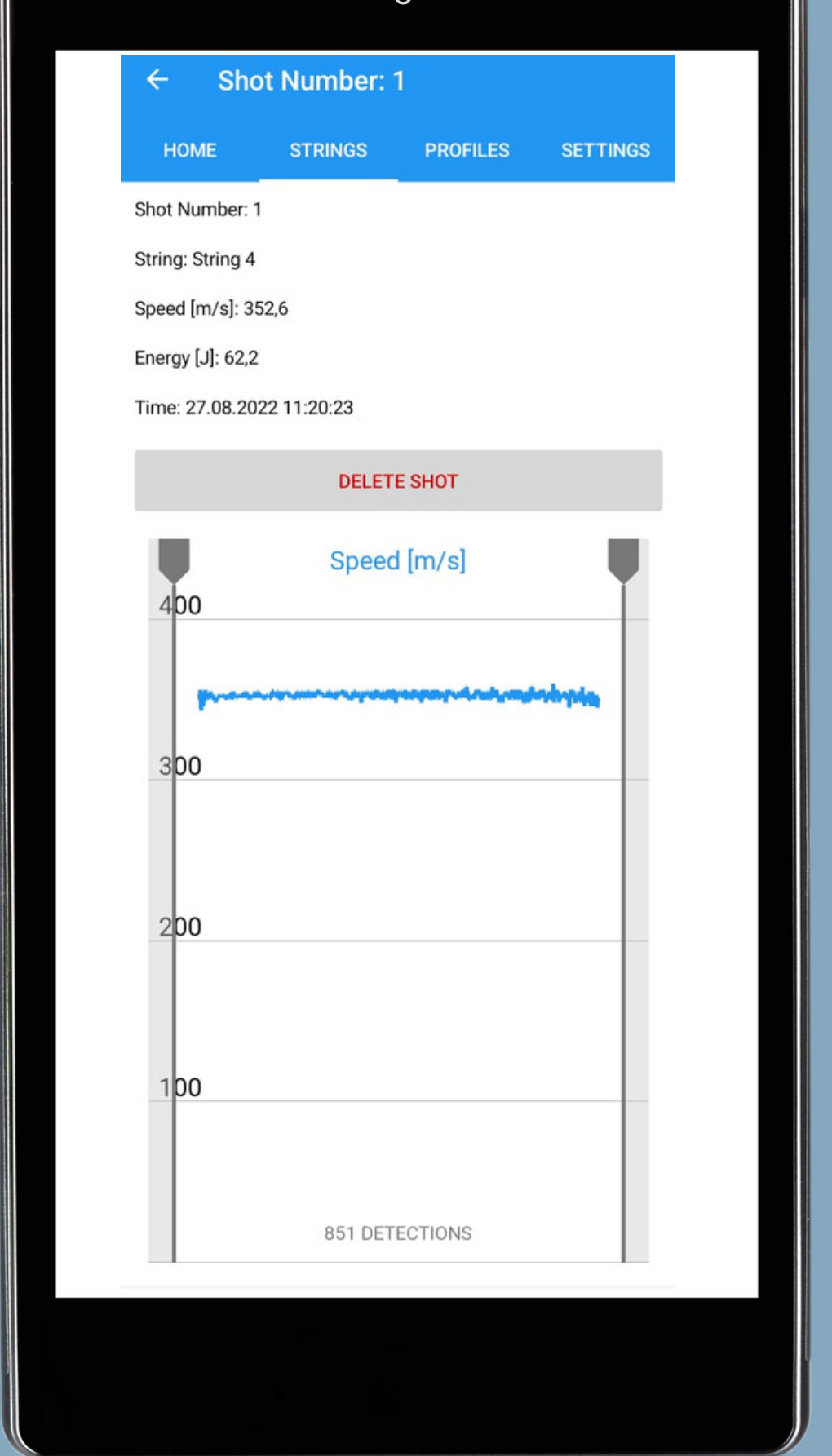

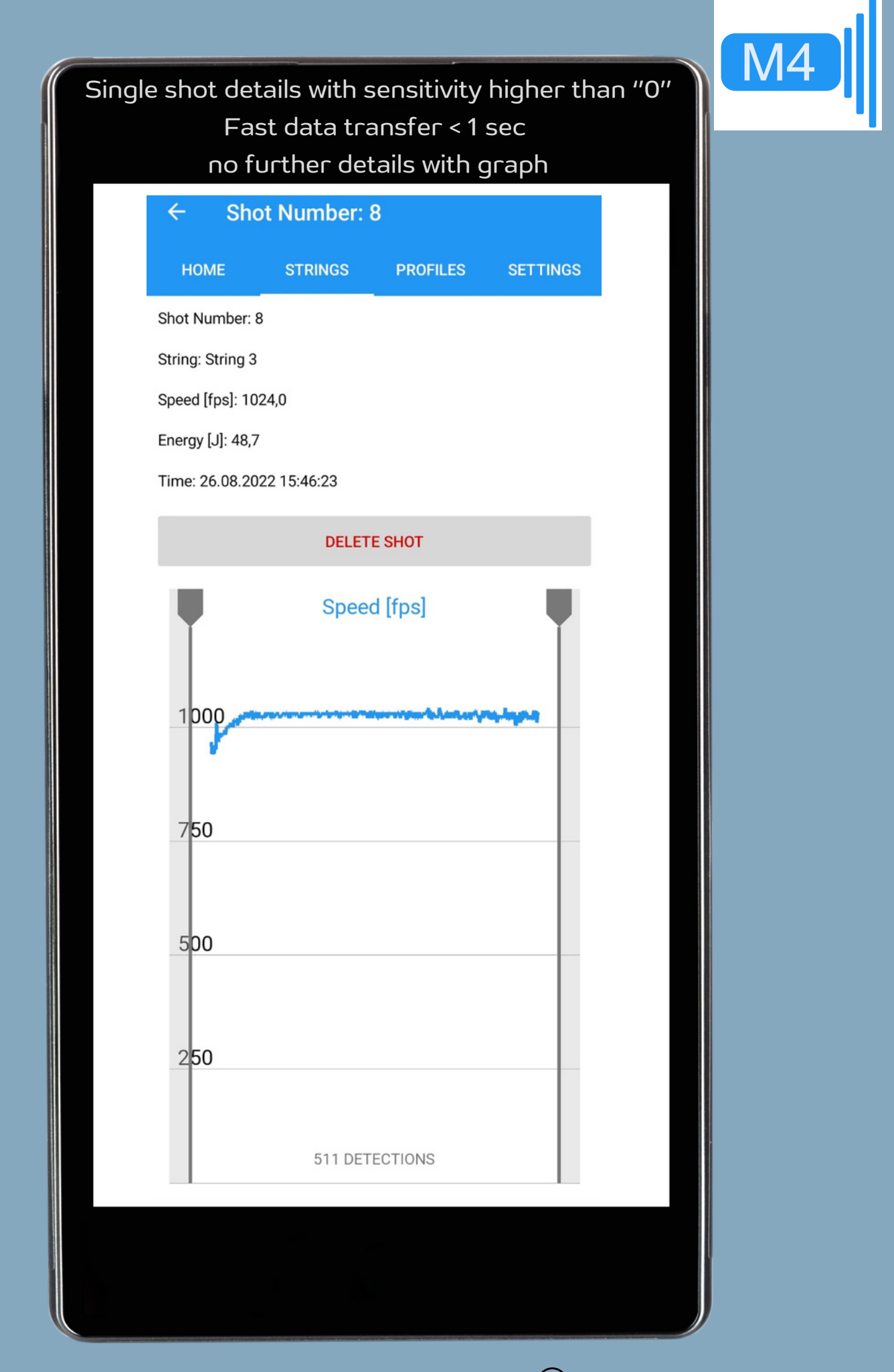

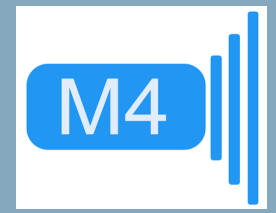

#### HOME screen

- Press CONNECT for Bluetooth pairing
- After the shot, data will be shown on the screen

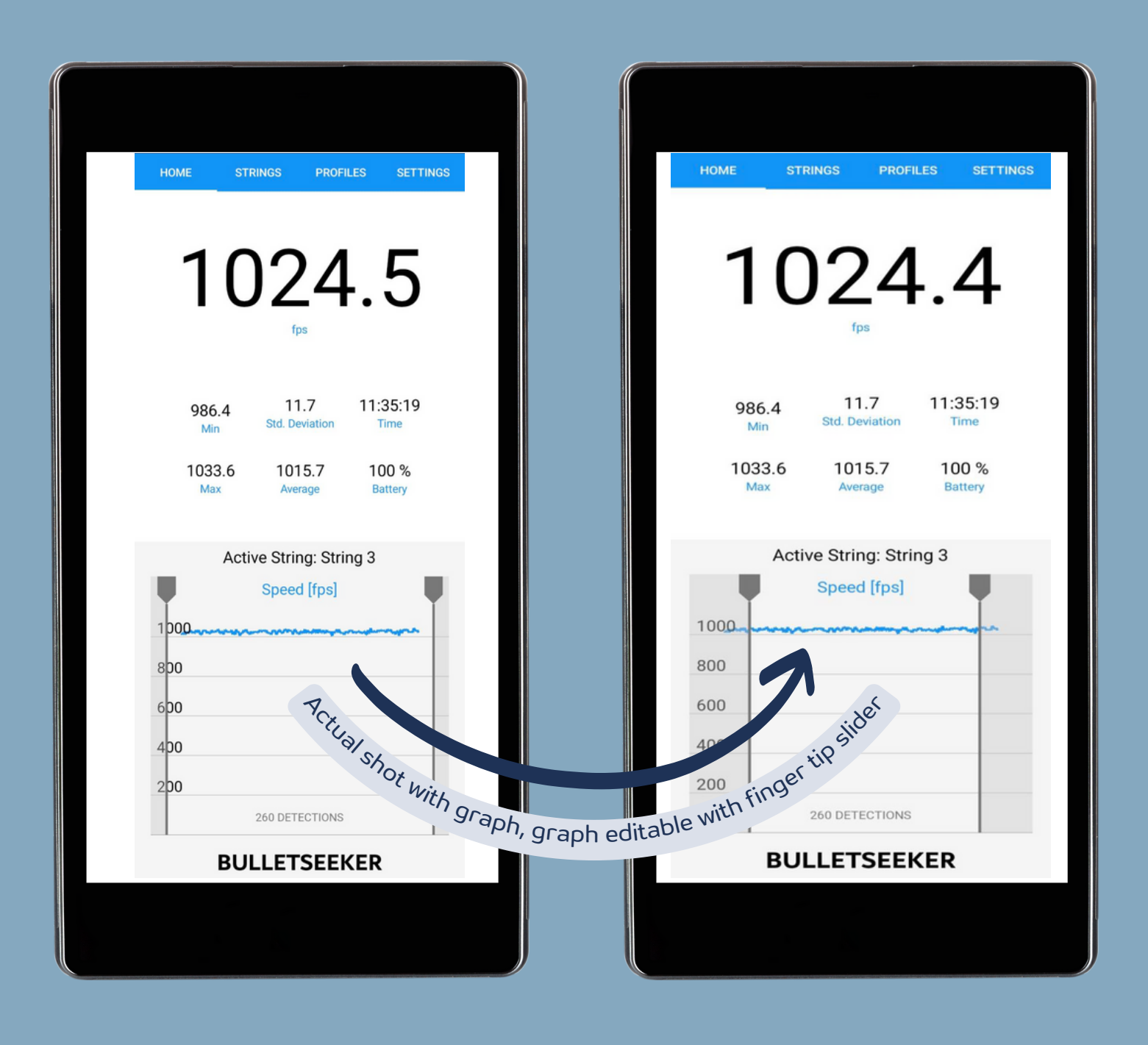

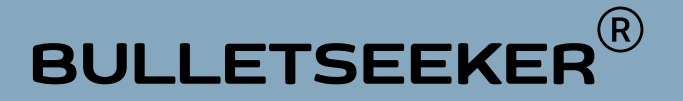

MORE Examples HOME screen

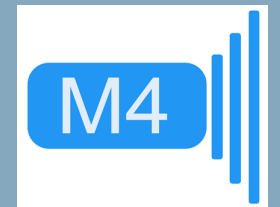

- Press CONNECT for Bluetooth pairing
- After the shot, data will be shown on the screen

| HOME STRINGS PROFILES SETTINGS                                                                                                    | HOME STRINGS PROFILES SETTINGS                                  |
|----------------------------------------------------------------------------------------------------|-----------------------------------------------------------------|
| 1024,0                                                                                                    | 960,2                                                           |
| 1010,0         13,1         36,8           Min         Std. Deviation         Spread           1046,7         1030,0         96 %           Max         Average         Battery | 960,2 7,4 14,9<br>Min Std. Deviation Spread<br>975,1 967,7 75 % |
| Active String: String 3                                                                                                    | Max Average Battery                                             |
| Speed [tps]<br>1024,0<br>1042,0<br>1039,9<br>1046,7<br>1010,0<br>1037,8                                                                                                    | Active String: String filter test                               |
|                                                                                                    | 975,1 0,0 960,2                                                 |
| BULLETSEEKER                                                                                                    | 1 2 3                                                           |
|                                                                                                    |                                                                 |

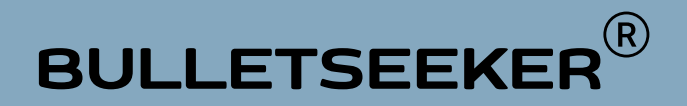

# **EVALUATE DATA**

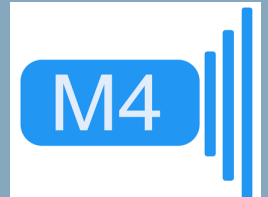

#### Typical LOG File

You can export this file into Excel or other Format

| 📕 BS         | _ 2022-04-1  | 15 cink - Notepad |               |
|--------------|--------------|-------------------|---------------|
| File         | Edit \       | /iew              |               |
| 15.04.       | 2022 16      | :59:20            |               |
| //2,1<br>Num | Speed        | TangetMag         | МеарМад       |
| 0            | 5peeu<br>771 | nangetnag.<br>Ø   | neannag.<br>Ø |
| Ø            | 768          | â                 | 0<br>0        |
| õ            | 769          | õ                 | õ             |
| 0            | 771          | 0                 | 0             |
| 0            | 773          | 0                 | 0             |
| 0            | 771          | 0                 | 0             |
| 0            | 773          | 0                 | 0             |
| 0            | 769          | 0                 | 0             |
| 0            | 768          | 0                 | 0             |
| 0            | 769          | 0                 | 0             |
| 0            | 768          | 0                 | 0             |
| 0            | 768          | 0                 | 0             |
| 0            | 769          | 0                 | 0             |
| 0            | 769          | 0                 | 0             |
| 0            | 771          | 0                 | 0             |
| 0            | 769          | 0                 | 0             |
| 0            | 769          | 0                 | 0             |
| 0            | 771          | 0                 | 0             |
| 0            | //1          | 0                 | 0             |
| 0            | 769          | 0                 | 0             |
| 0            | 709          | 0                 | 0             |
| 0            | 760          | 0                 | 0             |
| 0            | 709          | 0                 | 9             |
| 0            | 769          | 9                 | ø             |
| 0            | 771          | 0                 | õ             |
| 0            | 771          | 0                 | 0             |
| 0            | 773          | 0                 | 0             |
| 0            | 771          | 0                 | 0             |
| 0            | 771          | 0                 | 0             |
| 0            | 771          | 0                 | 0             |
| 0            | 769          | 0                 | 0             |
| 0            | 771          | 0                 | 0             |
| 0            | 768          | 0                 | 0             |
| 0            | 769          | 0                 | 0             |
| 0            | 771          | 0                 | 0             |
| 0            | 773          | 0                 | 0             |

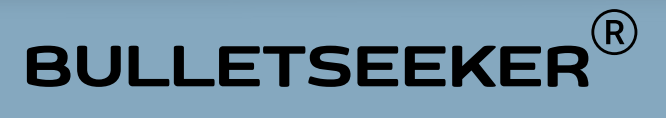

#### FOR INSTRUCTORS, DEVELOPERS OF WEAPONS & AMMUNITIONS

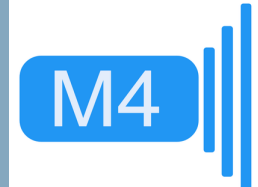

A special APP version with additional data such as signal strength etc. can be ordered

|                            | BS_ 2021-12-01 hsv19 calc corrected.txt - Notepad |       |            |          |  |  |  |  |
|----------------------------|---------------------------------------------------|-------|------------|----------|--|--|--|--|
| File Edit Format View Help |                                                   |       |            |          |  |  |  |  |
|                            | 12/1/2021 5:09:24 PM                              |       |            |          |  |  |  |  |
|                            | 814.9                                             | fps   |            |          |  |  |  |  |
|                            | Num.                                              | Speed | TargetMag. | MeanMag. |  |  |  |  |
|                            | 19038                                             | 242   | 73         | 0        |  |  |  |  |
|                            | 19                                                | 238   | 82         | 2        |  |  |  |  |
|                            | 16964                                             | 242   | 78         | 2        |  |  |  |  |
|                            | 20                                                | 240   | 110        | 2        |  |  |  |  |
|                            | 15682                                             | 240   | 98         | 2        |  |  |  |  |
|                            | 20                                                | 240   | 152        | 3        |  |  |  |  |
|                            | 12888                                             | 238   | 144        | 3        |  |  |  |  |
|                            | 20                                                | 242   | 184        | 3        |  |  |  |  |
|                            | 11774                                             | 238   | 174        | 4        |  |  |  |  |
|                            | 20                                                | 242   | 188        | 4        |  |  |  |  |
|                            | 12902                                             | 240   | 212        | 4        |  |  |  |  |
|                            | 20                                                | 248   | 193        | 4        |  |  |  |  |
|                            | 15660                                             | 245   | 212        | 4        |  |  |  |  |
|                            | 20                                                | 247   | 182        | 4        |  |  |  |  |
|                            | 21176                                             | 245   | 222        | 4        |  |  |  |  |
|                            | 20                                                | 242   | 164        | 4        |  |  |  |  |
|                            | 15005                                             | 248   | 202        | 4        |  |  |  |  |
|                            | 21                                                | 247   | 205        | 4        |  |  |  |  |
|                            | 18326                                             | 248   | 185        | 4        |  |  |  |  |
|                            | 20                                                | 248   | 194        | 4        |  |  |  |  |
|                            | 21014                                             | 250   | 146        | 4        |  |  |  |  |
|                            | 21                                                | 250   | 176        | 3        |  |  |  |  |
|                            | 12413                                             | 250   | 138        | 4        |  |  |  |  |
|                            | 21                                                | 253   | 122        | 3        |  |  |  |  |
|                            | 17712                                             | 247   | 112        | 3        |  |  |  |  |
|                            | 21                                                | 253   | 82         | 4        |  |  |  |  |
|                            | 26936                                             | 252   | 85         | 3        |  |  |  |  |
|                            | 21                                                | 242   | 72         | 3        |  |  |  |  |
|                            | 30410                                             | 263   | 78         | 2        |  |  |  |  |
|                            | 21                                                | 263   | 76         | 2        |  |  |  |  |
|                            | 32186                                             | 265   | 92         | 2        |  |  |  |  |
|                            | 21                                                | 267   | 84         | 2        |  |  |  |  |
|                            | 30545                                             | 267   | 73         | 2        |  |  |  |  |
|                            | 21                                                | 263   | 89         | 2        |  |  |  |  |
|                            | 0                                                 | 260   | 85         | 2        |  |  |  |  |
|                            | 0                                                 | 265   | 100        | 2        |  |  |  |  |
|                            | 0                                                 | 262   | 110        | 2        |  |  |  |  |
|                            | 0                                                 | 268   | 78         | 3        |  |  |  |  |
|                            | 0                                                 | 267   | 109        | 2        |  |  |  |  |

In the first two rows are the date and the average speed. In the first column are counter of detections from airguns. In this version there are radar detection values to generate a fine detection calculation. This is for radar developer use only. The second column shows the speed at each detection. The third and fourth column show the data with the quality

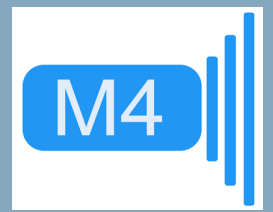

#### **EXAMPLE OF DATA EXPORT TO EXCEL**

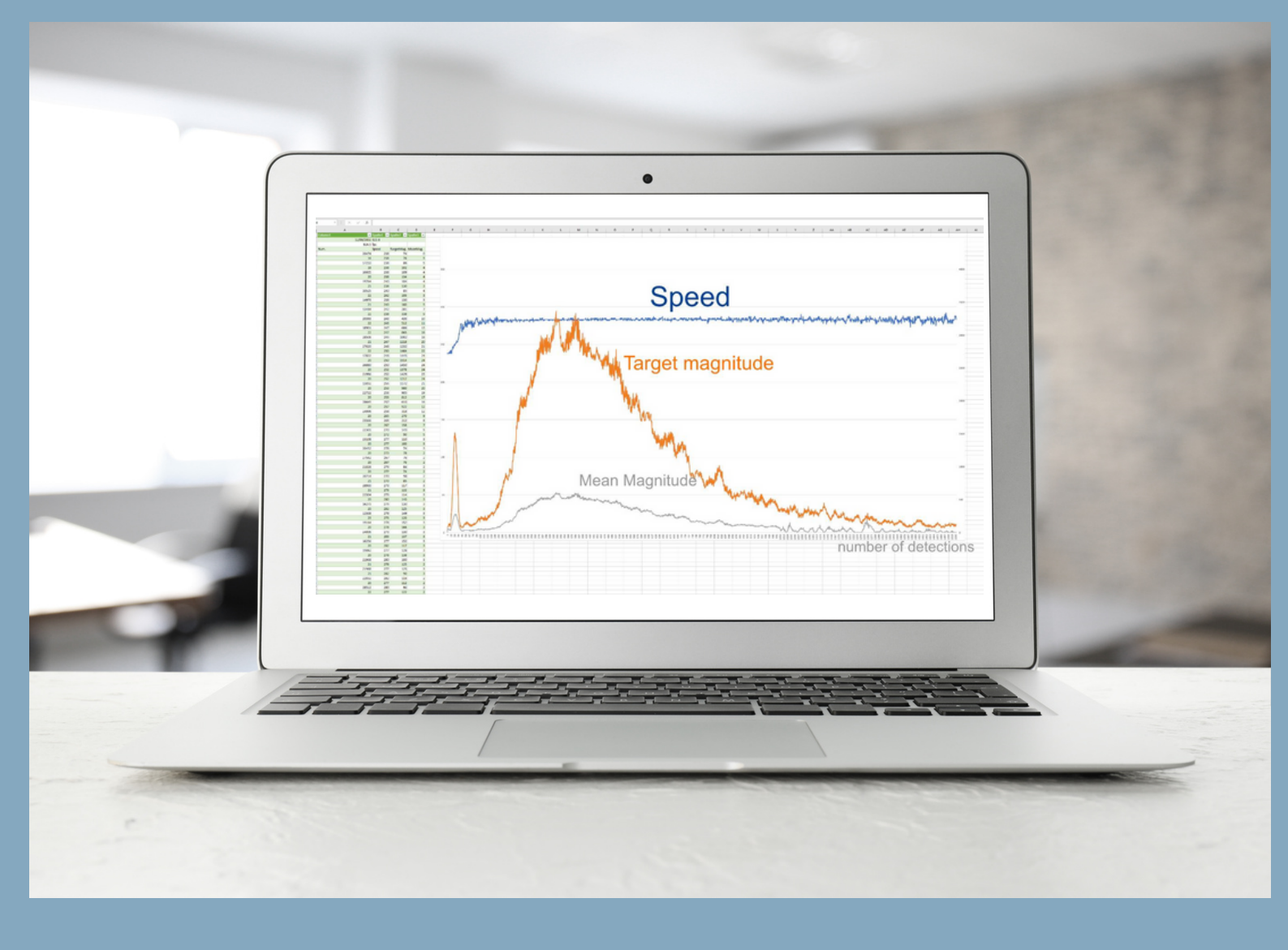

AS DESCRIBED IN "POSITIONING" The rising points on the graph start at the beginning of the shot

> BULLETSEEKER detects and measures each shot in the first 80 cm and thus delivers the real V0

#### Notice for USA

This device complies with Part 15 of the FCC Rules . Operation is subject to the following two conditions. (1) this device may not cause harmful interference, and (2) this device must accept any interference received, including interference that may cause undesired operation.

Unauthorized modifications may void the authority granted under Federal communications Commission Rules permitting the operation of this device.

This equipment has been tested and found to comply with the limits for a Class A digital device, pursuant to Part 15

of

the FCC Rules. These limits are designed to provide reasonable protection against harmful interference when the equipment is operated in a commercial environment. This equipment generates, uses, and can radiate radio frequency energy and, if not installed and used in accordance with the instruction manual, may cause harmful

interference to radio communications. Operation of this equipment in a residential area is likely to cause harmful interference in which case the user will be required to correct the interference at his own expense.

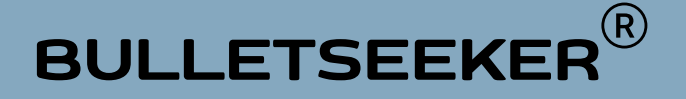

#### Notice for Canada

Operation is subject to the following two conditions: (1) this device may not cause interference, and (2) this device must accept any interference, including interference that may cause undesired operation of the device.

Usually this is followed by the following RSS caution: Any changes or modifications not expressly approved by the party responsible for compliance could void the user's authority to operate this equipment.

Le présent appareil est conforme aux CNR d'Industrie Canada applicables aux appareils radio exempts de licence.

L'exploitation est autorisée aux deux conditions suivantes

(1) l'appareil ne doit pas produire de brouillage, et
(2) l'utilisateur de l'appareil doit accepter tout brouillage radioélectrique subi, même si le brouillage est susceptible d'en compromettre le fonctionnement.

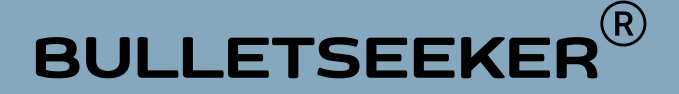

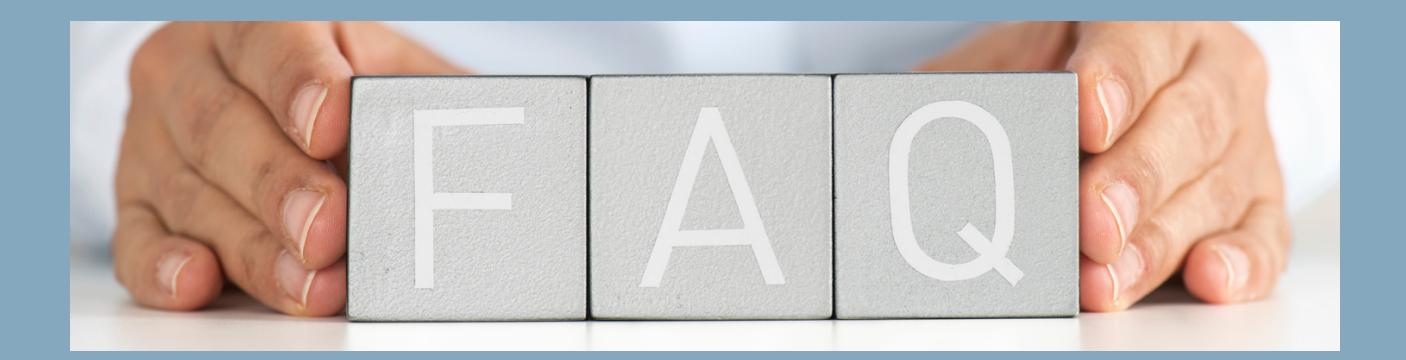

**1. PIN :** 224466, NEWER version no long require a PIN

**2. Out of range:** shot detected but out of presets in speed and *I* or sensitivity

**3. Bluetooth connection problems:** with Android 12 there is a problem identified by a few Samsung phones owners

Try this:

a) Switch off *I* on the Bluetooth on your phone and try to connect again or

b) Switch on for a minute the airplane mode, switch off and try to connect again or

c) Connect the BULLETSEEKER with the phone via Settings – Connections – Bluetooth, pairing and enter PIN 224466, then switch over to the BULLETSEEKER APP – press connect in the HOME screen. \*\*Connecting via the phone settings always works\*\*

**4. Automatically saved data strings:** BULLETSEEKER APP has an integrated databank and is saved on your phone

**5. Data backed up manually:** saved in the download folder with the name "BS\_time stamp.txt"

Time stamp format YYYY-MM-DD-HH-MM-SS

**6. Detections are displayed without shooting:** The battery voltage has dropped too far - recharge the BULLETSEEKER.

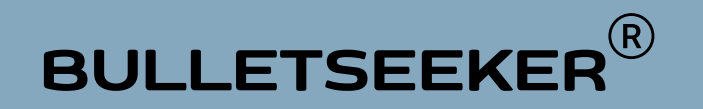

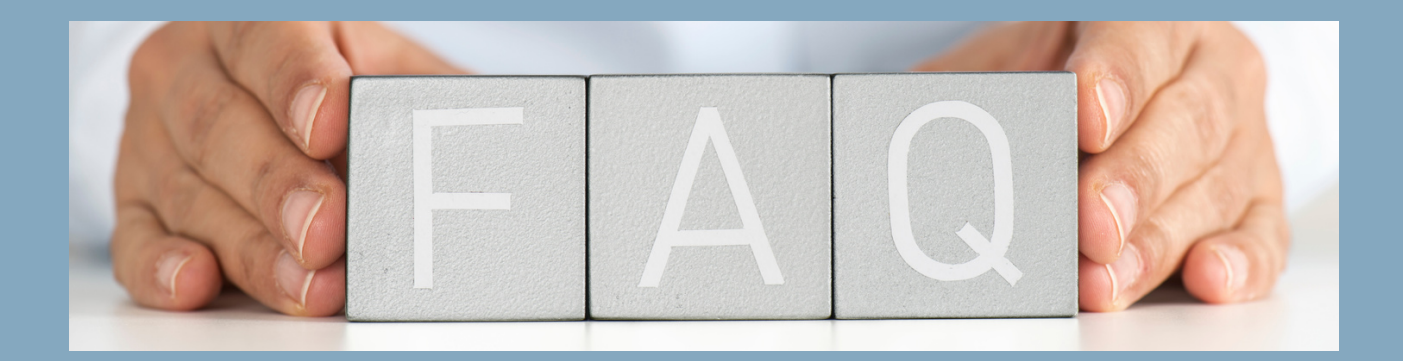

**6. Detections are displayed without shooting:** The battery voltage has dropped too far - recharge the BULLETSEEKER.

**7. Partial detection only:** This is a positional issue caused by a radar shadow or cloud of fire. A change in position is required. Good control is seen in the number of detections. STRINGS screen - Open shots - `open single shot with finger press - Count # of detections in the lower part of the graph.

<u>More detections - better position.</u> Another option is to use the parabolic lens adapter or mounting rails for easy position improvement.

**8. No or Partial Detection:** Turn off ALL Bluetooth connections except the BULLETSEEKER connection. Check if other electrical or electronic devices in the immediate vicinity are interfering with the radar signal.

9. Battery: 4 hours of continuous use. 2 hours charging.

**10. BLUETOOTH Connection issue:** If you have paired your BLUETOOTH device with the BULLETSEEKER and it is not working. It may be in the background and it is important to note that the foreground APP has the priority. In principle, several BLUETOOTH connections are possible with one device. However, usually only one is active. If there are two tools (BULLETSEEKER and another) connected to your device through BLUETOOTH, a conflict is identified. Make the BULLETSEEKER the priority APP.

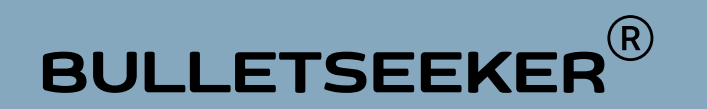

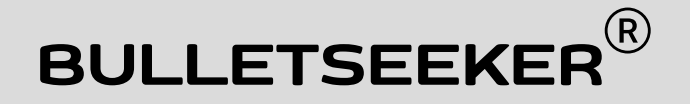

#### **QUESTIONS?** CONTACT US.

#### Longseeker sro

Všetatská 307, Chrást, 277 15 Tišice Czech Republic

www.bulletseeker.com info@longseeker.com techsupport@longseeker.com

# SEEKER.C. M4

#### BULLETSEEKER

is developed, manufactured and produced by Longseeker sro

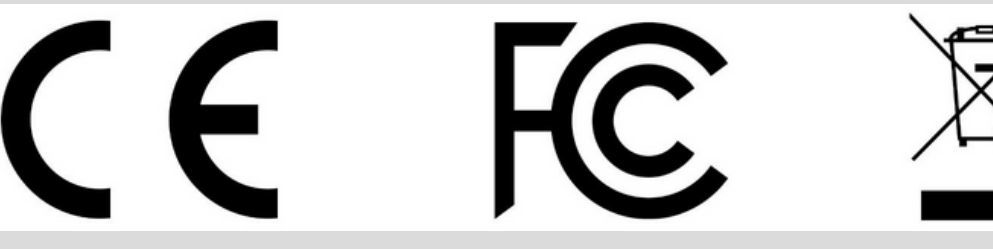

**Certified with:** CF FCC